## R2 Sour Water Stripper

.

| R2.1 Process Description          | . 2 |
|-----------------------------------|-----|
| R2.2 Setup                        | . 3 |
| R2.3 Steady State Simulation      | . 3 |
| R2.3.1 Installing the SW Stripper | 4   |
| R2.4 Results                      | . 6 |
| R2.5 Case Study                   | . 7 |
| R2.5.1 Results                    | 9   |

### **R2.1** Process Description

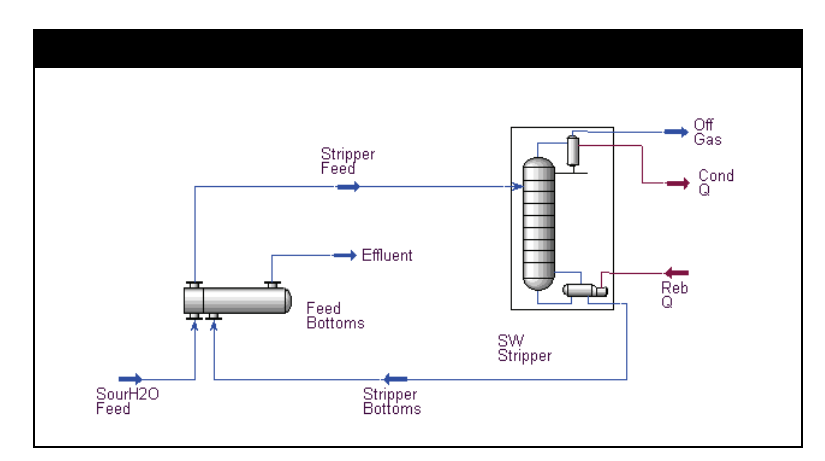

To see this case completely solved, see your UniSim Design\Samples\ directory and open the R-2.usc file. The sour water stripper configuration shown in the above PFD is a common unit in refineries. It processes sour water that comes from a variety of sources including hydrotreaters, reformers, hydrocrackers, and crude units. The sour water is often stored in crude tanks, thereby eliminating the need for special vapour recovery systems.

A sour water stripper either uses the direct application of stripping steam (usually low quality, low pressure) or a steam-fired reboiler as a heat source.

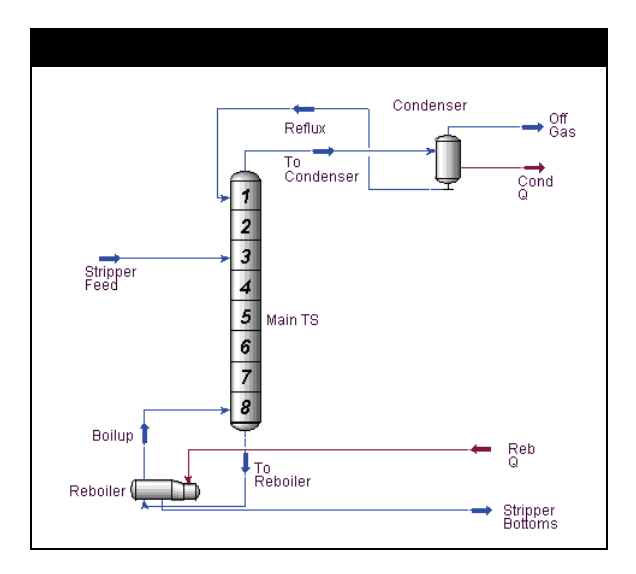

The intent is to drive as much H2S and NH3 overhead in the stripper as possible. The sizing of a sour water stripper is very important since its capacity must equal or exceed the normal production rates of sour water from multiple sources in the refinery. Often, refiners find their strippers undersized due to a lack of allowance for handling large

amounts of sour water, which can result from upset conditions (like start-up and shutdown). Consequently, there is often a backlog of sour water waiting to be processed in the stripper. With the increasing importance of environmental restrictions, the sour water stripper plays a greater role in the overall pollution reduction program of refiners.

The Sour Water feed stream goes through a feed/effluent exchanger where it recovers heat from the tower bottoms stream (Stripper Bottoms). This new stream (Stripper Feed) enters on tray 3 of an 8 tray distillation tower with a reboiler and a total reflux condenser. A quality specification of 10 ppm wt. ammonia on the tower bottoms (Stripper Bottoms) is specified. The tower bottoms, Stripper Bottoms, exchanges heat with the incoming feed and exits as Effluent.

There are two basic steps in this process simulation:

- 1. **Setup**. This case uses the Sour Peng-Robinson package and the following components: H2S, NH3 and H2O.
- Steady State Simulation. The case will consist of an 8 stage stripper, used to separate H2S and NH3, and a heat exchanger to minimize heat loss.

### R2.2 Setup

- 1. In the Session Preferences view, set the unit set to **Field** units.
- 2. In the Component List view, select the following components: **H2S**, **NH3** and **H2O**.
- 3. In the Fluid Package view, select the **Sour PR** property package. Sour Peng-Robinson combines the PR equation of state and Wilson's API-Sour model for handling sour water systems.

### **R2.3 Steady State Simulation**

The following general steps will be taken to setup this case in steady state:

- 1. **Installing the SW Stripper.** An 8 stage distillation column will be used to strip the sour components from the feed stream. The liquid leaving the bottom of the column heats the incoming feed stream in a heat exchanger.
- 2. **Case Study.** A case study will be performed to obtain steady state solutions for a range of stripper feed temperatures.

# R2.3.1 Installing the SW Stripper

#### Feed Stream

Specify the feed stream as shown below.

| In this cell           | Enter             |
|------------------------|-------------------|
| Temperature            | 100°F             |
| Pressure               | 40 psia           |
| Std Ideal Liq Vol Flow | 50,000 barrel/day |
| Comp Mass Frac [H2S]   | 0.0070            |
| Comp Mass Frac [NH3]   | 0.0050            |
| Comp Mass Frac [H2O]   | 0.9880            |

#### Operations

1. Install and specify the Heat Exchanger as shown below.

| Heat Exchanger [F         | Heat Exchanger [Feed Bottoms]  |                                |  |  |  |
|---------------------------|--------------------------------|--------------------------------|--|--|--|
| Tab[Page]                 | In this cell                   | Enter                          |  |  |  |
| Design                    | Tube Side Inlet                | Sour H2O Feed                  |  |  |  |
| [Connections]             | Tube Side Outlet               | Stripper Feed                  |  |  |  |
|                           | Shell Side Inlet               | Stripper Bottoms               |  |  |  |
|                           | Shell Side Outlet              | Effluent                       |  |  |  |
| Design<br>[Parameters]    | Heat Exchanger Model           | Exchanger Design<br>(Weighted) |  |  |  |
|                           | Tube Side Delta P              | 10 psi                         |  |  |  |
|                           | Shell Side Delta P             | 10 psi                         |  |  |  |
| Worksheet<br>[Conditions] | Temperature (Stripper<br>Feed) | 200°F                          |  |  |  |

2. Install a Distillation Column. This column will have both a reboiler and an overhead condenser.

If messages appear regarding loading an older case or installing property sets, click the **OK** button. They will not affect the case. 3. Define the Column configuration as shown below.

| Page             | In this cell           | Enter            |
|------------------|------------------------|------------------|
| Connections      | No. of Stages          | 8                |
|                  | Inlet Stream           | Stripper Feed    |
|                  | Inlet Stage            | 3                |
|                  | Condenser Type         | Full Reflux      |
|                  | Ovhd Vapour            | Off Gas          |
|                  | Bottoms Liquid         | Stripper Bottoms |
|                  | Reboiler Energy Stream | Q-Reb            |
|                  | Condenser Energy Steam | Q-Cond           |
| Pressure Profile | Condenser Pressure     | 28.7 psia        |
|                  | Reboiler Pressure      | 32.7 psia        |

4. In the Column property view, click the **Design** tab, then select the **Monitor** page.

In the present configuration, the column has two degrees of freedom. For this example, the two specifications used will be a quality specification and a reflux ratio.

5. Modify the existing specification based on the information below:

| Column [SW Stripper] |               |                       |  |  |
|----------------------|---------------|-----------------------|--|--|
| Tab [Page]           | Variable Spec | Modify                |  |  |
| Design [Specs]       | Ovhd Vap Rate | Active = uncheck      |  |  |
|                      | Reflux Ratio  | Active = checked      |  |  |
|                      |               | Spec Value = 10 Molar |  |  |

To add a new specification, click the **Add Spec** button.

For more information on

which damping factor is recommended for

different systems, refer to **Chapter 8 - Column** of

the UniSim Design

**Operations Guide**.

6. Add a **Component Fraction** specification, and enter the following information in the **Comp Frac Spec** view:

| Tab        | In this cell | Enter                       |
|------------|--------------|-----------------------------|
| Parameters | Name         | NH3 Mass Frac<br>(Reboiler) |
|            | Stage        | Reboiler                    |
|            | Spec Value   | 0.000010                    |
|            | Component    | Ammonia                     |
| Summary    | Active       | Checked                     |
|            | Reflux Ratio | Active                      |
|            | Spec Value   | 10 Molar                    |

 Click the **Parameters** tab, then select the **Solver** page. Change the Fixed Damping Factor to **0.4**.

A damping factor will speed up tower convergence and reduce the effects of any oscillations in the calculations (the default value is 1.0).

8. Run the column to calculate the values by clicking the **Run** button.

### R2.4 Results

#### Workbook Case (Main)

Materials Streams Tab

| Workbook - Case (Main              | )               |                |                  |               | - 0         | 2      |
|------------------------------------|-----------------|----------------|------------------|---------------|-------------|--------|
| Name                               | SourH20 Feed    | Stripper Feed  | Stripper Bottom: | Effluent      | Off Gas     | Ŀ      |
| Vapour Fraction                    | 0.0000          | 0.0000         | 0.0000           | 0.0000        | 1.0000      | Г      |
| Temperature [F]                    | 100.0           | 200.0          | 255.3            | 154.1         | 221.7       |        |
| Pressure [psia]                    | 40.00           | 30.00          | 32.70            | 22.70         | 28.70       |        |
| Molar Flow [lbmole/hr]             | 4.013e+004      | 4.013e+004     | 3.925e+004       | 3.925e+004    | 880.5       |        |
| Mass Flow [lb/hr]                  | 7.251e+005      | 7.251e+005     | 7.071e+005       | 7.071e+005    | 1.804e+004  |        |
| Std Ideal Liq Vol Flow [barrel/day | 5.000e+004      | 5.000e+004     | 4.852e+004       | 4.852e+004    | 1485        |        |
| Heat Flow [Btu/hr]                 | -4.871e+009     | -4.796e+009    | -4.685e+009      | -4.760e+009   | -5.823e+007 |        |
| Molar Enthalpy [Btu/lbmole]        | -1.214e+005     | -1.195e+005    | -1.194e+005      | -1.213e+005   | -6.614e+004 | ١,     |
| Material Streams Comp              | ositions Energy | Streams Unit C | )ps              | Fluid Pkg All |             | -<br>- |

R2-7

#### **Compositions Tab**

| Name                     | SourH20 Feed    | Stripper Feed          | Stripper Bottom: |  |
|--------------------------|-----------------|------------------------|------------------|--|
| Comp Mass Frac (H2S)     | 0.0070          | 0.0070                 | 0.0000           |  |
| Comp Mass Frac (Ammonia) | 0.0050          | 0.0050                 | 0.0000           |  |
| Comp Mass Frac (H2O)     | 0.9880          | 9880 0.9880 1.000      |                  |  |
| Name                     | Effluent        | t Off Gas Q-Reb        |                  |  |
| Comp Mass Frac (H2S)     | 0.2813          | <empty></empty>        |                  |  |
| Comp Mass Frac (Ammonia) | 0.2006          | <empty></empty>        |                  |  |
| Comp Mass Frac (H2O)     | 1.0000          | 0.5181 <empty></empty> |                  |  |
| Name                     | Q-Cond          | ** New **              |                  |  |
| Material Streams Comp    | ositions Energy | Streams Unit C         | lps              |  |
| FeederBlock SourH20 Feed |                 | Eluid Pkg              |                  |  |

#### Energy Streams Tab

|                                 |       | ,               | -                                                           |                              |
|---------------------------------|-------|-----------------|-------------------------------------------------------------|------------------------------|
| Name                            |       | Q-Reb           | Q-Cond                                                      | ** New **                    |
| Heat Flow [Btu/hr]              |       | 2.056e+008      | 1.524e+008                                                  |                              |
|                                 |       |                 |                                                             |                              |
|                                 |       |                 |                                                             |                              |
|                                 |       |                 |                                                             |                              |
|                                 |       |                 |                                                             |                              |
|                                 |       |                 |                                                             |                              |
|                                 |       |                 |                                                             |                              |
|                                 |       |                 |                                                             |                              |
|                                 |       |                 |                                                             |                              |
| Material Streams                | Comp  | ositions Energy | Streams Unit O                                              | ps                           |
| Material Streams                | Comp  | ositions Energy | Streams Unit O                                              | ps                           |
| Material Streams                | Comp  | ositions Energy | Streams Unit O                                              | ps J                         |
| Material Streams                | Comp  | ositions Energy | Streams Unit 0<br>Fluid Pkg All                             | ps                           |
| Material Streams                | Comp  | ositions Energy | Streams Unit O                                              | ps<br>-Flowsheets            |
| Material Streams<br>SW Stripper | _Comp | ositions Energy | Streams Unit O<br>Fluid Pkg All<br>Include Sut<br>Show Name | ps<br>p-Flowsheets<br>e Only |

### R2.5 Case Study

The simulation can be run for a range of Stripper Feed temperatures (e.g., 190°F through 210°F in 5 degree increments) by changing the temperature specified for Stripper Feed in the worksheet.

You can automate these changes by using the Case Studies feature in the DataBook.

- 1. Open the DataBook property view (Tools menu).
- 2. On the **Variables** tab, enter the variables as shown below.

|                      | Object        | Variables                             | Variables Description |
|----------------------|---------------|---------------------------------------|-----------------------|
| Case                 | Q-Cond        | Heat Flow                             | Cooling Water         |
|                      | Q-Reb         | Heat Flow                             | Steam                 |
|                      | Stripper Feed | Temperature                           | Temperature           |
|                      | Feed Bottoms  | UA                                    | UA                    |
| T-100<br>SW Stripper | Main TS       | Stage Liq Net Mass<br>Flow (2Main TS) | Liq MF Tray 2         |
|                      | Main TS       | Stage Liq Net Mass<br>Flow (7Main TS) | Liq MF Tray 7         |
|                      | Main TS       | Stage Vap Net Mass<br>Flow (2Main TS) | Vap MF Tray 2         |
|                      | Main TS       | Stage Vap Net Mass<br>Flow (7Main TS) | Vap MF Tray 7         |

- 3. Click the **Case Studies** tab.
- 4. In the Available Case Studies group, click the **Add** button to create Case Study 1.
- 5. Check the Independent and Dependent Variables as shown below.

| -Available Case Studies |              |                    | lection       |           |          |
|-------------------------|--------------|--------------------|---------------|-----------|----------|
| Case Study 1            | A <u>d</u> d | Current Case Study | Case Study 1  |           |          |
|                         | Delete       | 1 Object           | Variable      | Ind       | Dep      |
|                         | Delete       | Q-Cond             | Cooling Water |           | <u>र</u> |
|                         | View         | Q-Reb              | Steam         |           | V        |
|                         |              | Stripper Feed      | Temperature   |           |          |
|                         |              | Feed Bottoms       | UA            |           | V        |
| ,                       |              | Main TS @COL       | Liq MF Tray 2 | $\square$ | V        |
| Available Displays      |              | Main TS @COL       | Liq MF Tray 7 | $\square$ | <b>v</b> |
| Table                   |              | Main TS @COL       | Vap MF Tray 2 | $\square$ | <b>V</b> |
| C Graph                 | Besults      | Main TS @COL       | Vap MF Tray 7 | Π         |          |
|                         |              |                    |               |           | <u> </u> |

To automate the study, the Independent Variable range and Step Size must be given.

Temperature values are given in °F.

6. Click the **View** button to access the Case Studies Setup view. Define the range and step size for the Stripper Feed Temperature as shown below.

| Case St <u>u</u> dies<br>Case Study 1 | Case Study 1              | Number      | r of States | 5         |              |              |
|---------------------------------------|---------------------------|-------------|-------------|-----------|--------------|--------------|
|                                       |                           | State In    | iput Type   | Nested    | •            |              |
|                                       | Variable                  | Low Bound   | High Bound  | Step Size | Use Log Step | No. of Point |
|                                       | Stripper Feed - Temperati | ure 190.0 F | 210.0 F     | 5.000 F   |              | Ę            |
|                                       |                           |             |             |           |              |              |
|                                       |                           | _           |             |           |              |              |
|                                       |                           |             |             |           |              |              |
|                                       |                           |             |             |           |              |              |
|                                       |                           |             |             |           |              |              |
|                                       |                           |             | T           | E 1 101 1 |              |              |

- 7. To begin the Study, click the **Start** button.
- 8. Click the **Results** button to view the variables. If the results are in graphical form, click the **Table** radio button on the Case Studies view.

### R2.5.1 Results

The results of this study appear below.

| State                           | State 1    | State 2    | State 3    | State 4    | State 5    |
|---------------------------------|------------|------------|------------|------------|------------|
| Stripper Feed - Temperature [F] | 190.0      | 195.0      | 200.0      | 205.0      | 210.0      |
| Steam [Btu/hr]                  | 2.073e+008 | 2.063e+008 | 2.053e+008 | 2.044e+008 | 2.034e+008 |
| Cooling Water [Btu/hr]          | 1.469e+008 | 1.496e+008 | 1.522e+008 | 1.549e+008 | 1.573e+008 |
| Feed Bottoms - UA [Btu/F-hr]    | 1.041e+006 | 1.193e+006 | 1.374e+006 | 1.592e+006 | 1.861e+006 |
| Liq MF Tray 2 [lb/hr]           | 1.538e+005 | 1.564e+005 | 1.591e+005 | 1.619e+005 | 1.645e+005 |
| Liq MF Tray 7 [lb/hr]           | 9.247e+005 | 9.233e+005 | 9.220e+005 | 9.208e+005 | 9.195e+005 |
| √ap MF Tray 2 [lb/hr]           | 1.711e+005 | 1.740e+005 | 1.770e+005 | 1.801e+005 | 1.829e+005 |
| /ap MF Tray 7 [lb/hr]           | 2.160e+005 | 2.149e+005 | 2.139e+005 | 2.130e+005 | 2.119e+005 |
|                                 |            |            |            |            |            |
| Case Studu 1                    |            |            |            |            |            |